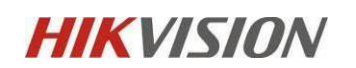

# **HCP2.4 Access Control**

# **Delivery Manual**

2023. 02

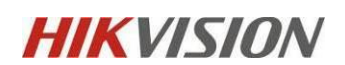

## Content

| Record                               | 错误!未定义书签。 |
|--------------------------------------|-----------|
| 1 Overview                           | 3         |
| 2 Web Configuration Process          | 3         |
| 2.1 Add Access Control Device        | 3         |
| 2.2 Add persons for access control   | 4         |
| 2.3 Add Access Schedule Template     | 6         |
| 2.4 Add Access Level                 | 7         |
| 2.5 Assign Access Level              | 8         |
| 3 Web Function Application           |           |
| 3.1 Real-Time Monitoring             | 8         |
| 3.2 Search                           | 9         |
| 3.2.1 Identity Access Search         | 9         |
| 3.2.2 Device Recorded Data Retrieval |           |
| 4 CS Function Application            |           |
| 4.1 Monitoring                       |           |
| 4.2 Search                           |           |
| 4.2.1 Identity Access Search         |           |
| 4.2.2 Device Recorded Data Retrieval |           |

## **1** Overview

This article mainly introduces the HCP2.4 platform access control, Including configurations about persons and access levels, as well as real-time access monitoring and event statistics.

# **2 Web Configuration Process**

The configuration process is as follows:

| 🔞 HikCentral Professional 👖 🔡 | Video Access Control 🔿 Parking Lot Visitor Inte | lligent Analysis Attendance On-Board Monitoring                        | Event and Alarm Person Account and Security Device   | 🖽 Q, 🕐 🗏 admin -                                                                                         |
|-------------------------------|-------------------------------------------------|------------------------------------------------------------------------|------------------------------------------------------|----------------------------------------------------------------------------------------------------|
| Access Control                | Access Control                                  |                                                                        |                                                      | Hide Wizard A                                                                                            |
| Access Control Overview       | Induding configurations about persons           | and access levels, as well as real-time access monitoring and e        | went statistics.                                     |                                                                                                    |
| 🔀 Access Level 🗠              |                                                 |                                                                        |                                                      |                                                                                                    |
| Real-Time Monitoring          | Wizard                                          |                                                                        |                                                      | Quick Configure                                                                                          |
| Q Search ~                    | Time                                            | Access Level                                                           | Assign Acc                                           | ress Level                                                                                               |
| Access Control Application    | Person L Door                                   | Access level defines which person<br>during the authorized time period | s can get access to which doors .                    | is levels to persona, so that the persons can get a<br>cified locations during the authorized time perio |
| C Troubleshooting             | 9                                               |                                                                        |                                                      |                                                                                                    |
| Basic Configuration           | System Data                                     |                                                                        |                                                      |                                                                                                    |
|                               |                                                 |                                                                        |                                                      |                                                                                                    |
| 1                             | (2)                                             | (3)                                                                    | (4)                                                  | 5                                                                                                    |
| Door                          | Person                                          | Time                                                                   | Manage Access Level                                  | Assign Access Level                                                                                      |
| Add Device                    | Add persons for access control.                 | set time period when people are<br>allowed to enter and exit.          | Set access point(s) that allow entrance<br>and exit. | Assign Access Level                                                                                      |

## 2.1 Add Access Control Device

Access Control → Access Control Overview → Guide, Click Quick Configure, Enter the

relevant parameters, click the save and next button.

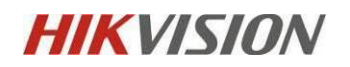

2023.02

| Access Control Wizard    |                                                            |                                                               |                                                      | Save and Next |
|--------------------------|------------------------------------------------------------|---------------------------------------------------------------|------------------------------------------------------|---------------|
| 0                        | 2                                                          | 3                                                             |                                                      |               |
| Add Device               | Add persons for access control.                            | Set time period when people are<br>allowed to enter and exit. | Set access point(s) that allow entrance<br>and exit. | Assi          |
|                          |                                                            |                                                               |                                                      |               |
| dd Access Control Device |                                                            |                                                               |                                                      |               |
| Basic Information        |                                                            |                                                               |                                                      |               |
|                          |                                                            |                                                               |                                                      |               |
| Access Protocol          | Hikvision Private Protocol                                 |                                                               |                                                      |               |
| Adding Mode              | IP Address/Domain                                          |                                                               |                                                      |               |
|                          | O IP Segment                                               |                                                               |                                                      |               |
|                          | O Batch Import                                             |                                                               |                                                      |               |
| * Device Address         | 10.9.99.104                                                |                                                               |                                                      |               |
| * Device Port            | 8000                                                       |                                                               |                                                      |               |
| *Device Name             | minmoe-hcj                                                 |                                                               |                                                      |               |
| *User Name               | admin                                                      |                                                               |                                                      |               |
| * Password               |                                                            | Ø₽                                                            |                                                      |               |
|                          |                                                            | Strong                                                        |                                                      |               |
| Time Zone                |                                                            |                                                               |                                                      |               |
| Device Time Zone         | Get Device's Time Zone                                     |                                                               |                                                      |               |
|                          | O Manually Set Time Zone (The time zone settings will be a | pplied to the d                                               |                                                      |               |

### 2.2 Add persons for access control.

There are two ways to add person, the first is to add person directly, and the second

is to import persons from templates or access control devices.

| Access Control Wiza | ard                                          |                                                                            | Back                                                                             | Save and Next Skip Close Wizard                 |
|---------------------|----------------------------------------------|----------------------------------------------------------------------------|----------------------------------------------------------------------------------|-------------------------------------------------|
| Door<br>Add Device  | Person<br>Add persons for access control.    | 3<br>Time<br>Set time period when people are<br>allowed to enter and exit. | 4<br>Manage Access Level<br>Set access point(s) that allow entrance<br>and exit. | s<br>Assign Access Level<br>Assign Access Level |
|                     |                                              |                                                                            |                                                                                  |                                                 |
|                     | Add Person<br>Add person(s) on the platform. |                                                                            | Import Perso<br>Batch import persons to the pl                                   | ns<br>latform.                                  |
|                     | Add Now                                      |                                                                            | Import Now                                                                       |                                                 |

• Method 1: Add Person

Click Add now button, Enter the relevant parameters according to the actual situation. click the save and next button.

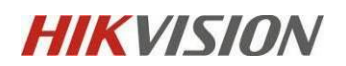

| *ID                            | 4430122492                                                                                                    |                |                                          |
|--------------------------------|----------------------------------------------------------------------------------------------------|----------------|------------------------------------------|
|                                | (i) Once configured, the ID cannot be edited. Confirm the ID rule before setting an ID.                                                                                                    |                |                                          |
| *Department                    | All Departments ~                                                                                                    |                |                                          |
| First Name                     | huang                                                                                                    | - 1            | 0                                        |
| Last Name                      | chunjuan                                                                                                    | i (i)          | 0 🔊                                      |
| *Effective Period              | 2023/02/17 16:26:17 - 2033/02/17 23:59:59 ⊟ Extend Effect ∨                                                                                                    | ୍ରି 1<br>Crede | الله و الله الله الله الله الله الله الل |
| Allow Login to Self-Service    |                                                                                                    |                |                                          |
| Employee Self-Service Password |                                                                                                    |                |                                          |
|                                | (i) By default, the password is the employee ID. The default password is not<br>necessary to conform to the platform's password rule. If you want to change<br>password, you have to set a new password according to the platform's password<br>rule. |                |                                          |

• Method 2: Import Person

Click Import Now button, You can choose device import or template import. Configure relevant parameters according to the actual situation, and then save.

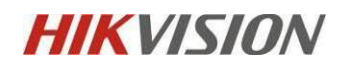

| Import Persons             |                                                                                              |  |
|----------------------------|----------------------------------------------------------------------------------------------|--|
| Importing Metho            | <ul> <li>Import by Template <sup>①</sup></li> <li>Import from Device <sup>①</sup></li> </ul> |  |
| Device Type                | Access Control Device ~                                                                      |  |
| Select Device <sup>*</sup> | <ul> <li>✓ ✓ ■ All</li> <li>✓ ■ minmoe-hcj</li> </ul>                                        |  |
| Import Person              | All     Specified Employee No.                                                               |  |
| Select Department 🛈        | All Departments ~                                                                            |  |

# 2.3 Add Access Schedule Template

Set time period when people are allowed to enter and exit.

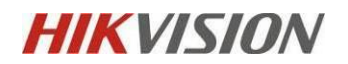

| *Name                    | hcj-Tem1  |      |        |     |    |     |    |   |    |   |    |        |     |    |     |    | ] |    |        |    |       |
|--------------------------|-----------|------|--------|-----|----|-----|----|---|----|---|----|--------|-----|----|-----|----|---|----|--------|----|-------|
| Copy From                | Please se | ect. |        |     |    |     |    |   |    |   |    |        |     |    |     | ~  | ] |    |        |    |       |
|                          |           |      |        |     |    |     |    |   |    |   |    |        |     |    |     |    | J |    |        |    |       |
| Weekly Schedule          |           |      |        |     |    |     |    |   |    |   |    |        |     |    |     |    |   |    |        |    |       |
| Weekly Schedule Template | Autho     | rize |        |     |    |     |    |   |    |   |    |        |     |    |     |    |   |    |        | ۹  | raser |
|                          |           | 00   | <br>02 | 1 : | 04 | 1 : | 06 | 1 | 08 | 1 | 10 | <br>12 | 1.1 | 14 | 1 : | 16 |   | 18 | <br>20 | 22 | 24    |
|                          | Sunday    |      |        |     |    |     |    |   |    |   |    |        |     |    |     |    |   |    | _      |    |       |
|                          | Monday    |      |        |     |    |     |    |   |    |   |    |        |     |    |     |    |   |    |        |    |       |
|                          | Tuesday   |      |        |     |    |     |    |   |    |   | _  |        |     |    |     |    |   |    |        |    |       |
|                          | Wednesday |      |        |     |    |     |    |   |    |   | _  |        |     |    |     |    |   |    |        |    |       |
|                          | Thursday  |      |        |     |    |     |    |   |    |   |    |        |     |    |     |    |   |    |        |    |       |
|                          | Friday    |      |        |     |    |     |    |   |    |   |    |        |     |    |     |    |   |    |        |    |       |
|                          | Saturday  | 00   | 02     |     | 04 |     | 06 |   | 08 |   | 10 | 12     |     | 14 |     | 16 |   | 18 | 20     | 22 | 24    |
|                          |           |      |        |     |    |     |    |   |    |   |    |        |     |    |     |    |   |    |        |    |       |

#### 2.4 Add Access Level

Manage Access Level,Set access point(s) that allow entrance and exit. Configure

| *Access Level Name | AL-HCJ        |   |                    |            |
|--------------------|---------------|---|--------------------|------------|
| *Access Point      | All Resources | ~ |                    |            |
|                    | Available     |   | Selected<br>Search | Area       |
|                    | >             | > | Door 01            | minmoe-hcj |
|                    |               |   |                    |            |

access points and access schedules, then save.

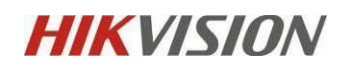

## 2.5 Assign Access Level

Add person(s) for assigning access levels to.

| Assign Access Level             |                                                       |  |
|---------------------------------|-------------------------------------------------------|--|
| *Access Lavel                   | AL-HCI V                                              |  |
|                                 |                                                       |  |
|                                 | Access Schedule hcj-Tem1 🖹 Access Point 🔳 1 🥥 0 🗏 0 🖹 |  |
| Person Assigned with Permission |                                                       |  |
|                                 | huang chunjuan<br>■ 4430122492<br>▲ All Departments   |  |
|                                 | Paul Hu<br>Hu<br>4318598525<br>All Departments        |  |
|                                 | 2 Person(s) Selected                                  |  |

# **3 Web Function Application**

## 3.1 Real-Time Monitoring

- Support door Live view, Unlock, Lockr, Remain Unlocked, Remain Locked operation.
- Support access control Real-Time Event viewing.

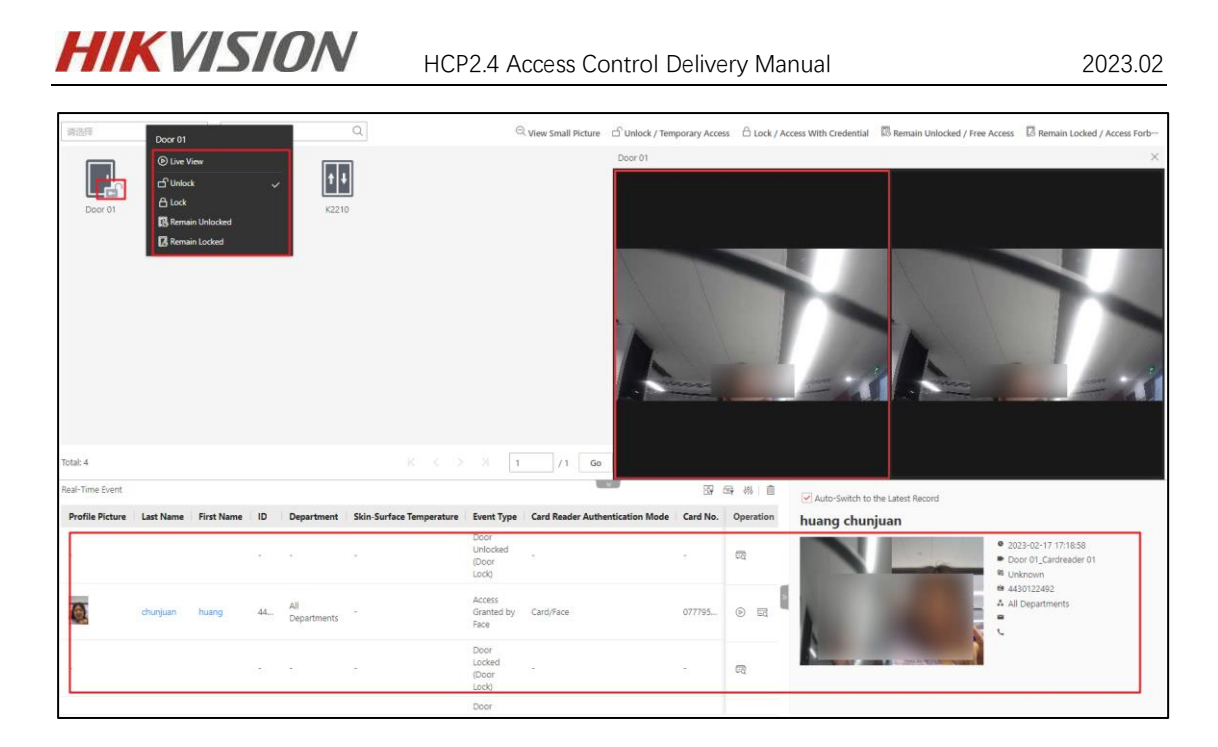

## 3.2 Search

#### 3.2.1 Identity Access Search

Identity Access Search displays all events under user permissions, events can be filtered on the left, and events corresponding to the filter conditions are displayed on the right.

- Import Event: There are two ways to import, ① Obtain from the device ② File import (export the file from the device to a USB flash drive, and then import it to the platform)
- Forgive Anti-Passback Violations: The goal is to clear all devices that have generated anti-passback events in the retrieval conditions.
- Export: There are two formats of EXCEL and CSV.

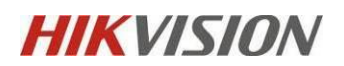

| Identity Access Search                       |         |                   |            |             |       |                          |                     |            | E Impor        | t Event 🗸 🖏     | Forgive Ant                | i-Passback Violatic | ons 🖯        | Export 4 |
|----------------------------------------------|---------|-------------------|------------|-------------|-------|--------------------------|---------------------|------------|----------------|-----------------|----------------------------|---------------------|--------------|----------|
| _                                            | _       | Profile Picture   | First Name | Last Name 🕴 | ID ÷  | Skin-Surface Temperature | Mask Wearing Status | Card No. 0 | Person/Visitor | Department      | Time ‡                     | Access Point        | Card         | Operatio |
| Time<br>Today                                | ~       | 0                 | huang      | chunjuan    | 44301 |                          | Unknown             | 0777957744 | Person         | All<br>Departme | 2023-<br>02-17<br>17:18:58 | Door 01             | Cardro<br>01 | B        |
| Access Point                                 | С;<br>Ш | 0                 | huang      | chunjuan    | 44301 |                          | Unknown             | 0777957744 | Person         | All<br>Departme | 2023-<br>02-17<br>17:18:47 | Door 01             | Cardro<br>01 | B        |
| Event Type<br>All event types are selected.  | D2      | 0                 | huang      | chunjuan    | 44301 |                          | Unknown             | 0777957744 | Person         | All<br>Departme | 2023-<br>02-17<br>17:18:35 | Door 01             | Cardre<br>01 | G        |
| Authentication Result                        | -       | ٥                 | huang      | chunjuan    | 44301 |                          | Unknown             | 0777957744 | Person         | All<br>Departme | 2023-<br>02-17<br>17:18:32 | Door 01             | Cardre<br>01 | Đ        |
| Search By                                    |         | ٥                 | huang      | chunjuan    | 44301 |                          | Unknown             | 0777957744 | Person         | All<br>Departme | 2023-<br>02-17<br>17:09:48 | Door 01             | Cardro<br>01 | Ð        |
| Card No.                                     | ¢.      | 0                 | huang      | chunjuan    | 44301 |                          | Unknown             | 0777957744 | Person         | All<br>Departme | 2023-<br>02-17<br>17:09:45 | Door 01             | Cardre<br>01 | G        |
| erson/Visitor  All  Person                   |         | 0                 | huang      | chunjuan    | 44301 |                          | Unknown             | 0777957744 | Person         | All<br>Departme | 2023-<br>02-17<br>17:06:58 | Door 01             | Cardre<br>01 | G        |
| ⊖ Visitor                                    |         | 0                 | huang      | chunjuan    | 44301 |                          | Unknown             | 0777957744 | Person         | All<br>Departme | 2023-<br>02-17<br>17:06:55 | Door 01             | Cardre<br>01 | G        |
| Search In<br>Select Person<br>Euzzy Matching |         | 0                 | huang      | chunjuan    | 44301 |                          | Unknown             | 0777957744 | Person         | All<br>Departme | 2023-<br>02-17<br>17:06:52 | Door 01             | Cardro<br>01 | G        |
| Person Name Fuzzy Matching                   |         | 0                 | huang      | chunjuan    | 44301 |                          | Unknown             | 0777957744 | Person         | All<br>Departme | 2023-<br>02-17<br>17:06:37 | Door 01             | Cardre<br>01 | G        |
| Temperature Status<br>Mask Wearing Status    |         |                   |            |             |       |                          | Unknown             |            |                |                 | 2023-<br>02-17<br>16:20:41 | Door 01             | Cardre<br>01 | G        |
| Search                                       |         | Total: 23 100 /Pa | ge 🗸       |             |       |                          |                     |            |                |                 | 2023-<br>K <               | > > 1               | Cardin       | /1 G     |

#### 3.2.2 Device Recorded Data Retrieval

The device record retrieval displays all events under the user authority, the events can be filtered on the left, and the events corresponding to the filter conditions are displayed on the right. Click the export button in the upper right corner, and you can choose EXCEL and PDF to export the screening results, and the EXCEL method can be checked to export pictures.

| Device Recorded Data Retrieval |    |          |            |             |            |                           |                     | C         |
|--------------------------------|----|----------|------------|-------------|------------|---------------------------|---------------------|-----------|
| <b>T</b>                       | _  | Source ÷ | Area 🗧     | Source Type | Device ÷   | Event Type                | Time ‡              | Operation |
| Time                           |    | Door 01  | minmoe-hcj | Door        | minmoe-hcj | Door Locked (Door Lock)   | 2023-02-17 17:19:03 | L+        |
| Today                          |    | Door 01  | minmoe-hcj | Door        | minmoe-hcj | Door Unlocked (Door Lock) | 2023-02-17 17:18:58 | Ð         |
| Access Point(s)                |    | Door 01  | minmoe-hcj | Door        | minmoe-hcj | Door Locked (Door Lock)   | 2023-02-17 17:18:52 | Ð         |
| Source                         | D2 | Door 01  | minmoe-hcj | Door        | minmoe-hcj | Door Unlocked (Door Lock) | 2023-02-17 17:18:47 | Ð         |
| Door 01                        | û  | Door 01  | minmoe-hcj | Door        | minmoe-hcj | Door Locked (Door Lock)   | 2023-02-17 17:18:46 | Ð         |
| Event Type                     | D  | Door 01  | minmoe-hcj | Door        | minmoe-hcj | Door Unlocked (Door Lock) | 2023-02-17 17:18:41 | G         |
| All most home an extended      |    | Door 01  | minmoe-hcj | Door        | minmoe-hcj | Remote: Unlocked Door     | 2023-02-17 17:18:41 | Ð         |
| All event types are selected.  |    | Door 01  | minmoe-hcj | Door        | minmoe-hcj | Door Locked (Door Lock)   | 2023-02-17 17:18:40 | B         |
| Device                         |    | Door 01  | minmoe-hcj | Door        | minmoe-hcj | Door Unlocked (Door Lock) | 2023-02-17 17:18:32 | G         |
| Alarm Input                    |    | Door 01  | minmoe-hcj | Door        | minmoe-hcj | Door Locked (Door Lock)   | 2023-02-17 17:15:34 | G         |
|                                | ×  | Door 01  | minmoe-hcj | Door        | minmoe-hcj | Remote: Unlocked Door     | 2023-02-17 17:15:29 | G         |
|                                |    | Door 01  | minmoe-hçj | Door        | minmoe-hoj | Door Unlocked (Door Lock) | 2023-02-17 17:15:29 | G         |
|                                |    | Door 01  | minmoe-hcj | Door        | minmoe-hcj | Door Locked (Door Lock)   | 2023-02-17 17:09:53 | G         |
|                                |    | Door 01  | minmoe-hcj | Door        | minmoe-hcj | Door Unlocked (Door Lock) | 2023-02-17 17:09:45 | G         |
|                                |    | Door 01  | minmoe-hcj | Door        | minmoe-hcj | Door Locked (Door Lock)   | 2023-02-17 17:07:03 | G         |
|                                |    | Door 01  | minmoe-hcj | Door        | minmoe-hcj | Door Unlocked (Door Lock) | 2023-02-17 17:06:52 | G         |
|                                |    | Door 01  | minmoe-hcj | Door        | minmoe-hoj | Door Locked (Door Lock)   | 2023-02-17 17:06:42 | œ         |
|                                |    | Door 01  | minmoe-hcj | Door        | minmoe-hcj | Door Unlocked (Door Lock) | 2023-02-17 17:06:37 | Ð         |

### 3.3 Troubleshooting

• Credential Status : You can get an overview of the overall situation of the

credential status of personnel, and you can filter and export personnel or visitors who do not have a credential configured according to conditions. (Certificates include: face, card, fingerprint, iris)

 Check Person Authorization: Test whether persons on the platform can access the target access points with the current configuration. ① Access Points Authorized to Persons②Check Credential Settings③Check Device Status.

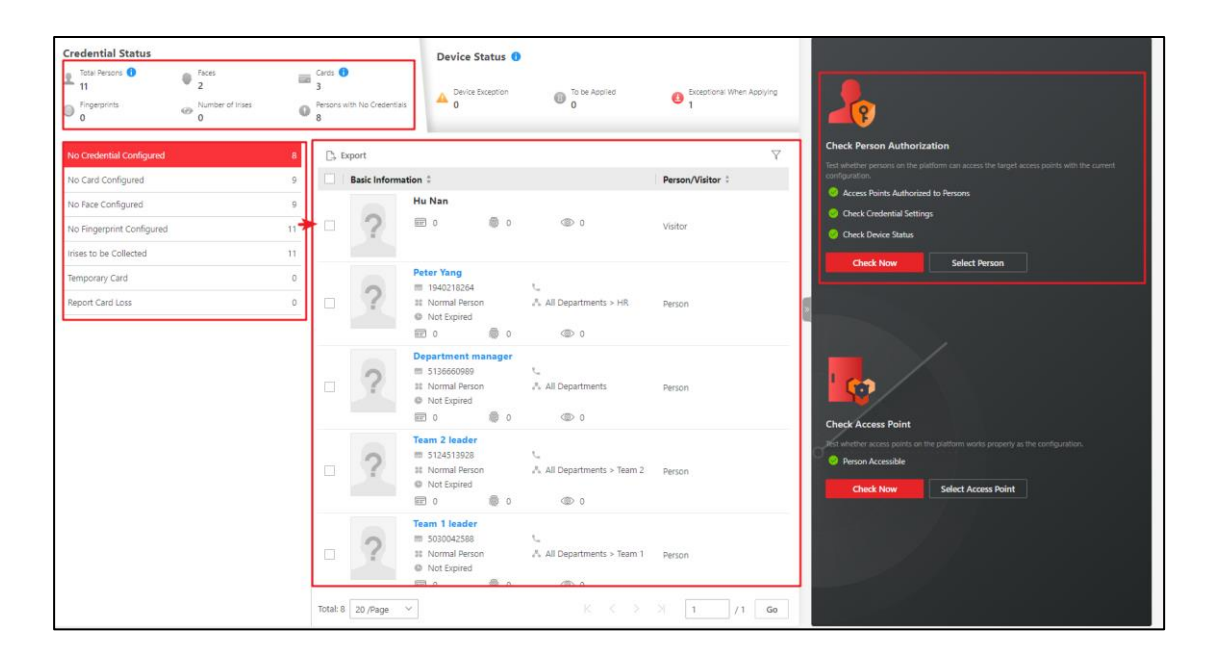

• Device status: Device abnormal, To be Applied , and Exceptional When Applying

status.

• Check Access Point: Test whether access points on the platform works properly as the configuration.

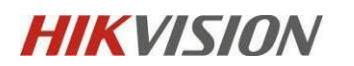

| 11 Paces<br>Paces<br>2<br>Fingerprints<br>Number of Irises | and a state of the state of the |                |                  |                        |                        |                  |                                                                                                    |  |
|------------------------------------------------------------|----------------------------------------------------------------------------------------------------|----------------|------------------|------------------------|------------------------|------------------|----------------------------------------------------------------------------------------------------|--|
| 0 0                                                        | Persons     8                                                                                                    | with No Creden | tials A Device   | e Exception            | 0 To be Applied        | Exceptional<br>1 | Nhen Appying                                                                                                    |  |
|                                                            | 2                                                                                                    | lestore Defau  | t Settings 🗄 App | ly 🗘 Refresh           |                        |                  | Check Person Authorization                                                                                                    |  |
| vice Exception                                             | •                                                                                                    | Name 0         | Network Status   | Arming Status          | Event Receiving Status | Device Time ‡    | Persons/Crede O Access Points Authorized to Persons                                                                                                    |  |
| be Applied                                                 | 1                                                                                                    | K2210          | Online           | Arming<br>System IP Ad | Receiving              | (UTC +00:00)     | R: Net Support         © Onex Credential Settings           R: 2/20001         © Onex Credential Settings           © Unknown,         © Onex Device Status           W. Not Support         Cleck Now           Select Person         Select Person |  |
|                                                            |                                                                                                    | minmoe         | Online           | Arming<br>System IP Ad | Receiving              | (UTC +08:00)     | R 2 / 6000<br>≅ 2 / 6000<br>© Unknown,<br>© 1 / 6000<br>© Not Suppo                                                                                                    |  |
|                                                            |                                                                                                    |                |                  |                        |                        |                  | Check Access Point<br>This whether access points on the platform works property as<br>Prevok Accessible<br>Check New Select Access Point                                                                                                    |  |

# **4 CS Function Application**

## 4.1 Monitoring

The number of resources on the left can select the door resource monitoring interface, which can play view the door resource screen in real time, and can operate Unlock, Lockr, Remain Unlocked, Remain Locked operations. The real-time events of access control can be displayed at the bottom, and the detailed information of personnel can be displayed on the right.

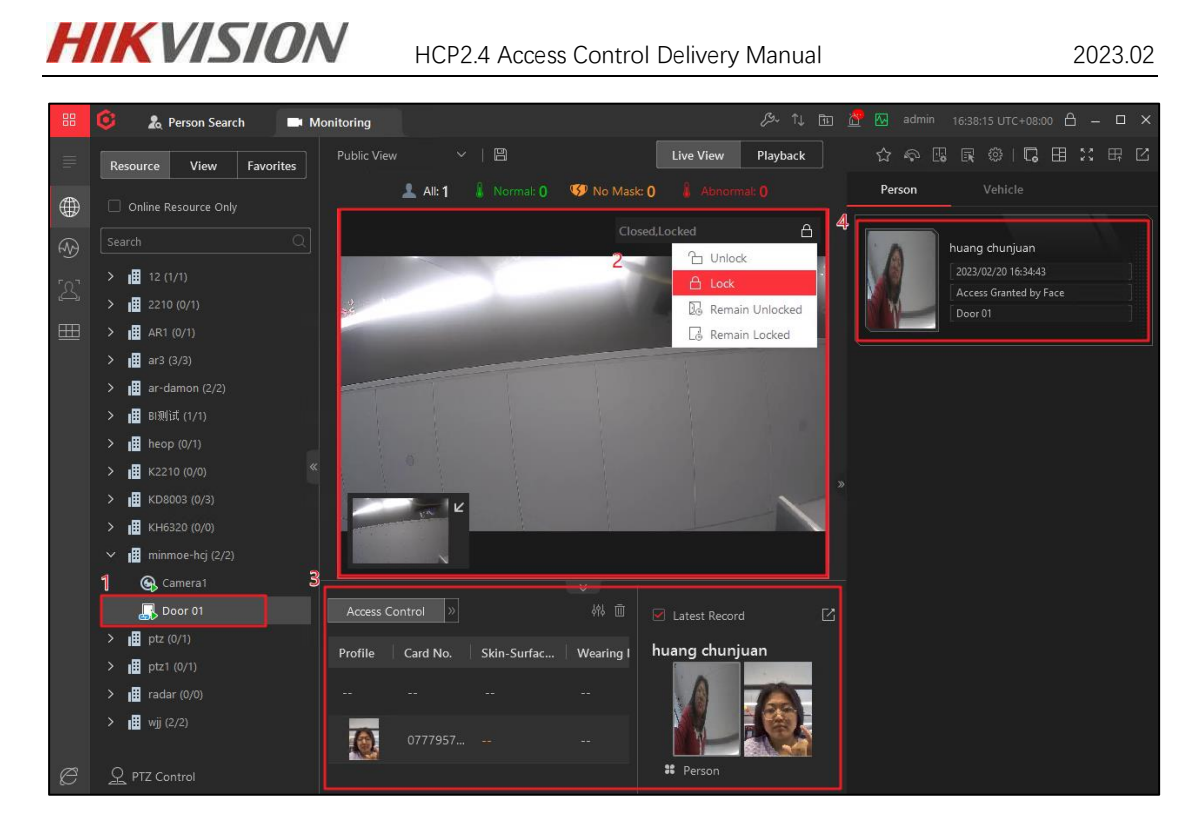

### 4.2 Search

#### 4.2.1 Identity Access Search

Person Search  $\rightarrow$  Access Control Retrieval  $\rightarrow$  Identity Access Search, Identity Access Search displays all events under user permissions, events can be filtered on the left, and events corresponding to the filter conditions are displayed on the right.

- Import Event: There are two ways to import, ① Obtain from the device ② File import (export the file from the device to a USB flash drive, and then import it to the platform)
- Forgive Anti-Passback Violations: The goal is to clear all devices that have generated anti-passback events in the retrieval conditions.
- Export: There are two formats of EXCEL and CSV.

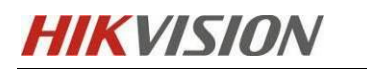

| 88       | 🤨 🔒 Person Search                                      |                   |              |             | E3-           | 1) 🗈 🚰 🐱 admin           | 16:46:31 UTC+08:00    | ) –  | • ×    |
|----------|--------------------------------------------------------|-------------------|--------------|-------------|---------------|--------------------------|-----------------------|------|--------|
|          | 1 The server supports global sorting for log type data |                   |              |             |               |                          |                       |      | ×      |
| Ŕ        | Identity Access Search                                 |                   |              | E Im        | iport Event 🗸 | Service Anti-Passback    | k Violations 🕞 Export | : [2 | 3 669  |
| ۵        | Time                                                   | Profile Picture   | First Name 🗘 | Last Name 🗘 | ID ‡          | Skin-Surface Temperature | Mask Wearing Statu    | Oper | ration |
| <u>ø</u> | Today ~                                                |                   |              |             |               |                          | Unknown               | Ð    | 8      |
|          | Access Point                                           |                   |              |             |               |                          |                       | _    |        |
| ļ        | All resources are selected.                            |                   |              |             | -             |                          | Unknown               | Ŀ    | 8      |
|          | Event Type                                             |                   | huang        | chunjuan    | 44301         |                          | Unknown               | Ð    |        |
|          | All event types are selected.                          |                   |              |             |               |                          |                       |      |        |
|          | Authentication Result                                  | « <b>9</b>        |              |             |               |                          | Unknown               | ⋳    | 8      |
|          | All                                                    |                   |              |             |               |                          |                       |      |        |
|          | Search By                                              |                   |              |             |               |                          | Unknown               | Ð    |        |
|          | <ul> <li>Person/Visitor</li> </ul>                     |                   |              |             |               |                          |                       |      |        |
|          | Card No.                                               |                   |              |             |               |                          | Unknown               | Ð    | 8      |
|          | Person/Visitor                                         |                   |              |             |               |                          |                       |      |        |
|          | <ul> <li>All</li> </ul>                                |                   |              |             |               |                          |                       |      |        |
|          | O Person                                               |                   |              |             |               |                          |                       |      |        |
|          | ⊖ Visitor                                              |                   |              |             |               |                          |                       |      |        |
|          | Search                                                 | Total: 6 100 /Pag | ge 🗸         |             |               |                          | > 1                   | (1   | Go     |

#### 4.2.2 Device Recorded Data Retrieval

Person Search→Access Control Retrieval→ Device Recorded Data Retrieval, The device record retrieval displays all events under the user authority, the events can be filtered on the left, and the events corresponding to the filter conditions are displayed on the right. Click the export button in the upper right corner, and you can choose EXCEL and PDF to export the screening results, and the EXCEL method can be checked to export pictures.

| 88        | 🏮 🔒 Person Search                                     |                                         |               |            |                            | & ↑↓     | 🏗 🕂 🔣 admin                  | 16:46:03 UTC+0         | 18:00 合 – □ × |  |
|-----------|-------------------------------------------------------|-----------------------------------------|---------------|------------|----------------------------|----------|------------------------------|------------------------|---------------|--|
|           | The server supports global sorting for log type data. |                                         |               |            |                            |          |                              |                        |               |  |
| R         | Device Recorded Data Retrieval                        |                                         |               |            |                            |          |                              |                        | ∃Export [2]   |  |
| -         | -                                                     |                                         | Source ‡      | Area ‡     | Source Type                | Device ‡ | Event Type                   | Time ‡                 | Operation     |  |
| lā<br>(8) | Time                                                  | ~                                       | 2210          | 2210       | Elevators                  | 2210     | Button Relay<br>Disconnected | 2023-02-20<br>15:17:14 | ⋳             |  |
| ਵα<br>′Ωੋ | Access Point(s)                                       |                                         | 2210          | 2210       | Elevators                  | 2210     | Remote:<br>Unlocked Door     | 2023-02-20<br>15:12:14 | Ð             |  |
|           | Device                                                |                                         | 2210          |            | Elevator Control<br>Device | 2210     | Remote: Login                | 2023-02-20<br>15:12:14 | $\Box$        |  |
|           | Alarm Input                                           |                                         | 2210          |            | Elevator Control<br>Device | 2210     | Remote: Logout               | 2023-02-20<br>15:12:14 | Ð             |  |
|           |                                                       |                                         | 2210          |            | Elevator Control<br>Device | 2210     | Remote: Logout               | 2023-02-20<br>15:12:13 | Ð             |  |
|           |                                                       | ~~~~~~~~~~~~~~~~~~~~~~~~~~~~~~~~~~~~~~~ | 2210          |            | Elevator Control<br>Device | 2210     | Remote: Login                | 2023-02-20<br>15:12:13 | Ð             |  |
|           |                                                       |                                         | 2210          |            | Elevator Control<br>Device | 2210     | Remote: Logout               | 2023-02-20<br>15:12:00 | Ð             |  |
|           |                                                       |                                         | 2210          |            | Elevator Control<br>Device | 2210     | Remote: Logout               | 2023-02-20<br>15:12:00 | Ð             |  |
|           |                                                       |                                         | 2210          |            | Elevator Control<br>Device | 2210     | Remote: Login                | 2023-02-20<br>15:12:00 | Ð             |  |
|           |                                                       |                                         | 2210          | 2210       | Elevators                  | 2210     | Remote:<br>Unlocked Door     | 2023-02-20<br>15:12:00 | Ð             |  |
|           |                                                       |                                         | 2210          |            | Elevator Control<br>Device | 2210     | Remote: Login                | 2023-02-20<br>15:12:00 | Ð             |  |
|           | Search                                                |                                         | Total: 237 10 | 00 /Page 🗸 |                            |          | к < >                        | >  1                   | /3 Go         |  |